# **Biometric Attendance System: PART - A**

# Step by step procedure for college/institute registration

Step 1: Open website <a href="http://vidyawaan.nic.in/">http://vidyawaan.nic.in/</a>

Step 2: Click on "New Institute Registration"

| VIDYAWAAN              | × \+                                            |                 |              |                  |                    |             |                 |                  |          |   | ل_اف | î 🖒 |
|------------------------|-------------------------------------------------|-----------------|--------------|------------------|--------------------|-------------|-----------------|------------------|----------|---|------|-----|
| 🔶 🛈 🛛 vidyawaan.nic.in |                                                 |                 |              |                  |                    | C Q Search  |                 | ☆ 自              | +        | A | 9    | ≡   |
|                        | Sri N. Chandra Babu I<br>Hon'ble Chief Minister | Naidu<br>of A.P | Governme     | AW<br>nt Of Andh | AAN<br>ara Pradesh | N           |                 |                  | K        |   |      |     |
| HOME ABOU              | UT US SERVICES                                  | GOS & CIRCULARS | KEY CONTACTS | ACTS & RULES     | CONTACT US         | HELP DESK D | AILY ATTENDANCE | REPORTS          | FAQS     | 5 |      |     |
|                        | 1                                               |                 |              |                  | 1400               |             | Login           |                  |          |   |      |     |
|                        |                                                 | C.              | SIL          |                  | -                  |             | Username/Va     | id Email Id :    |          |   |      |     |
|                        |                                                 |                 | No la        |                  |                    |             | Password :      |                  |          |   |      |     |
|                        |                                                 | E C             |              |                  | NY.                |             |                 | Sign In          |          |   |      |     |
|                        |                                                 |                 | Deeb Dee     | rd               |                    |             | A Nev           | v Institute Regi | stration | n |      |     |
|                        |                                                 |                 | Dash Boa     | ru               |                    |             |                 |                  |          |   |      |     |
|                        |                                                 | La              | st Updated   | d On:            |                    | New Ir      | nstitute Reg    | istration        |          |   |      |     |
|                        |                                                 |                 |              |                  |                    |             |                 |                  | -        |   |      |     |
|                        |                                                 |                 |              |                  |                    |             |                 |                  |          |   |      |     |
|                        |                                                 |                 |              |                  |                    |             |                 |                  |          |   |      |     |

vidyawaan.nic.in/tnewuser.do

Designed, Developed and Hosted by National Informatics Centre, Hyderabad | | Government of Andhra Pradesh

Step 3: Fill details in the New User Registration Form

- User Name (Valid Email ID) and Password Required •
- Personal Details: Name, Designation and Role(Institute) Required ٠
- Address Details of College Required ٠
- Contact Details of the Person (Principal / Biometric Nodal Officer of College) Required
- Bank Account Details (Optional) •

| N × +                                                               |                                                                                                    |                                   |                   |
|---------------------------------------------------------------------|----------------------------------------------------------------------------------------------------|-----------------------------------|-------------------|
| dyawaan.nic.in/tnewuser.do                                          |                                                                                                    | V C Search                        | ☆ 自 ↓ 合 🧐         |
| Fin N. Chandra Ba<br>Boarble Chief Minist<br>HOME ABOUT US SERVICES | bu Naidu<br>ter of A.P. VIDYAW<br>Government Of And<br>GOS & CIRCULARS KEY CONTACTS & ACTS & RULES | CONTACT US HELP DESK DAILY ATTEND | INCE REPORTS FAQS |
|                                                                     | NEW USER R                                                                                         | EGISTRATION                       |                   |
| User Name                                                           | Please Enter Valid Email Id<br>as Username                                                         | Password                          | •••••             |
|                                                                     |                                                                                                    | Retype Password                   |                   |
|                                                                     | PERSONA                                                                                            | AL DETAILS                        |                   |
| Salutation                                                          | Select 💌                                                                                           | Name                              |                   |
| Designation                                                         |                                                                                                    | Role                              | Select 💌          |
|                                                                     | ADDRES                                                                                             | S DETAILS                         |                   |
| State Name*                                                         | select 💌                                                                                           | District Name*                    | select 💌          |
| Mandal/Town/City Name*                                              |                                                                                                    | Locality/Road Name/No             |                   |
| Door No/House No/Flat No                                            |                                                                                                    | Pin code                          |                   |
|                                                                     | CONTAC                                                                                             | T DETAILS                         |                   |
| Email                                                               |                                                                                                    | Phone                             |                   |
| Mobile No                                                           |                                                                                                    |                                   |                   |
|                                                                     | BANK ACCO                                                                                          | UNT DETAILS                       |                   |
|                                                                     |                                                                                                    |                                   |                   |

- Instituion Details
  - Institution Stae
- : ANDHRA PRADESH
- Institution District : ANANTAPUR
- o Institution Type : Private
- Organization Type

• Institution

#### : AP State Council of Higher Education : Select your institution name

|                     | BANK ACCOU     | JNT DETAILS          |           |  |  |  |  |  |  |  |
|---------------------|----------------|----------------------|-----------|--|--|--|--|--|--|--|
| Account No          |                | Bank Name            |           |  |  |  |  |  |  |  |
| Branch Name&Address |                | IFSC Code            |           |  |  |  |  |  |  |  |
| INSTITUTION DETAILS |                |                      |           |  |  |  |  |  |  |  |
| Institution State   | ANDHRA PRADESH | Institution District | ANANTAPUR |  |  |  |  |  |  |  |
| Institution Type    | Private        | Organization Type    | select    |  |  |  |  |  |  |  |
| Institution         | select 💌       |                      |           |  |  |  |  |  |  |  |
|                     | Submit         | Reset                |           |  |  |  |  |  |  |  |
|                     |                |                      |           |  |  |  |  |  |  |  |

## Step 4: After filling all details in the form please click on "Submit" button

| AN × +                       |                              |                        |                                                   |             |    |   |          |   |  |
|------------------------------|------------------------------|------------------------|---------------------------------------------------|-------------|----|---|----------|---|--|
| vidyawaan.nic.in/tnewuser.do |                              |                        | C Search                                          |             | ☆自 | + | <b>^</b> | Э |  |
| Salutation                   | Select 💌                     |                        | Name                                              |             |    |   |          |   |  |
| Designation                  |                              |                        | Role                                              | Institute 💌 |    |   |          |   |  |
|                              |                              | ADDRE                  | SS DETAILS                                        |             |    |   |          |   |  |
| State Name*                  | select                       | ~                      | District Name*                                    | select 💌    |    |   |          |   |  |
| Mandal/Town/City Name*       |                              |                        | Locality/Road Name/No                             |             |    |   |          |   |  |
| Door No/House No/Flat No     |                              |                        | Pin code                                          |             |    |   |          |   |  |
|                              |                              | CONTA                  | CT DETAILS                                        |             |    |   |          |   |  |
| Email                        |                              |                        | Phone                                             |             |    |   |          |   |  |
| Mobile No                    |                              |                        |                                                   |             |    |   |          |   |  |
|                              |                              | BANK ACC               | OUNT DETAILS                                      | ·           |    |   |          |   |  |
| Account No                   |                              |                        | Bank Name                                         |             |    |   |          |   |  |
| Branch Name&Address          |                              |                        | IFSC Code                                         |             |    |   |          |   |  |
|                              |                              |                        |                                                   |             |    |   |          |   |  |
|                              |                              | INSTITUT               | ION DETAILS                                       |             |    |   |          |   |  |
| Institution State            | ANDHRA PRADESH               | ~                      | Institution District                              | ANANTAPUR   | ~  |   |          |   |  |
| Institution Type             | Private                      |                        | Organization Type                                 | select      |    |   | ~        |   |  |
| Institution                  | select 💌                     |                        |                                                   |             |    |   |          |   |  |
|                              |                              | Submit                 | Reset                                             |             |    |   |          |   |  |
|                              |                              |                        |                                                   |             |    |   |          |   |  |
|                              | Designed, Developed and Host | oy National Informatio | s Center, Hyderabad    Governm <u>ent of Andl</u> | nra Pradesh |    |   |          |   |  |

# **Biometric Attendance System: PART - B**

## Step by step procedure for Student registration

- Step 1: Open website <a href="http://vidyawaan.nic.in/">http://vidyawaan.nic.in/</a>
- Step 2: Enter UserName (valid email id submitted during registration)
  - Enter password

Click on "Sign In"

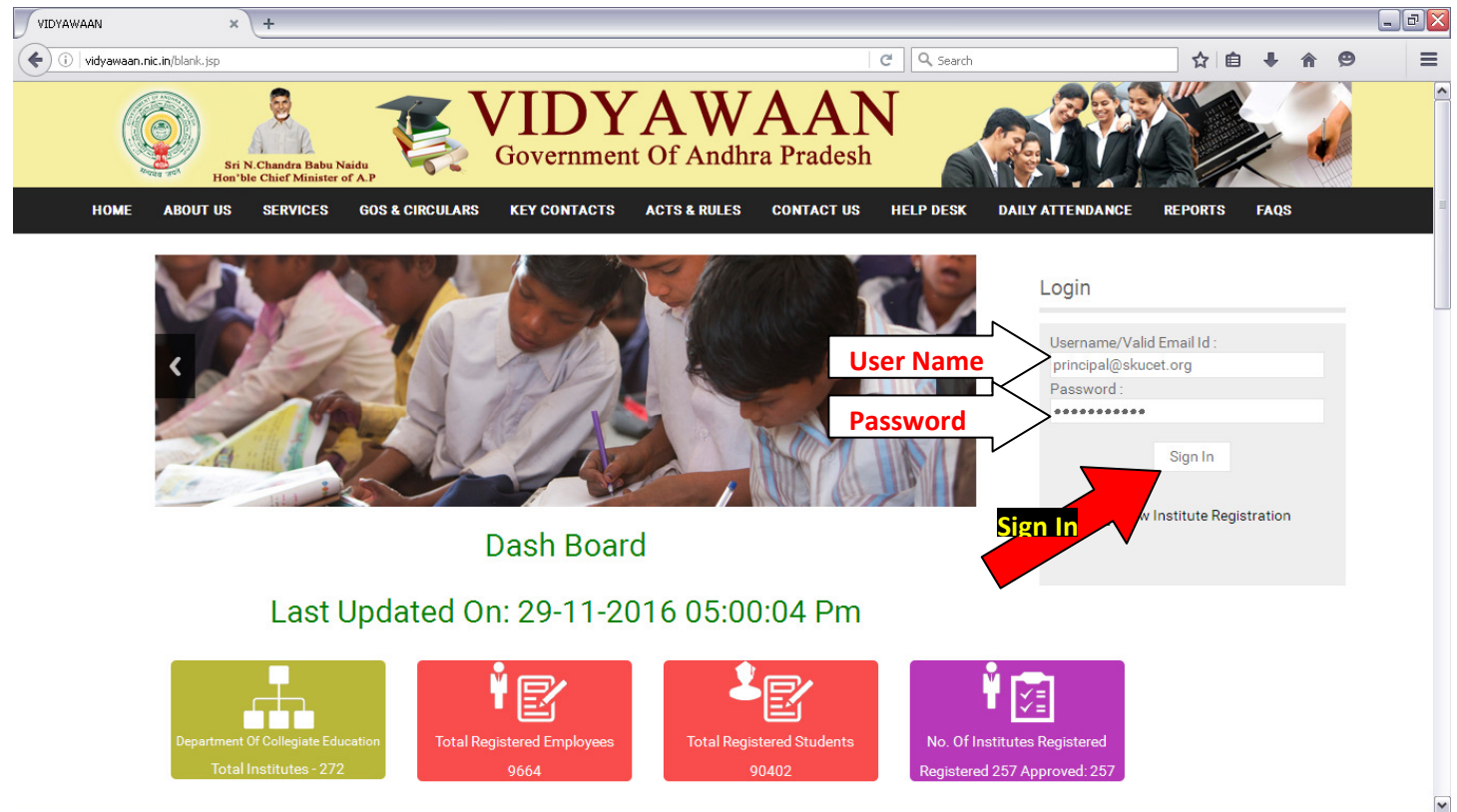

### Step 3: Select "Registration => Students" in the menu

| VIDYAWAAN × +                                   |                                                            |                                               |           |
|-------------------------------------------------|------------------------------------------------------------|-----------------------------------------------|-----------|
| ( i vidyawaan.nic.in/tindex.do                  |                                                            | C Search                                      | ☆ 自 ↓ 余 ❷ |
| Sri N. Chandra Babu J<br>Hon'ble Chief Minister | Government Of Andhr                                        | AAN<br>Pradesh                                |           |
| HOME PROFILE REGISTRATION                       | EDIT/REPORT REPORTS CHANGE PASSWORD DOWNL                  | LOAD APK FILES LOGOUT                         |           |
| State                                           | ADESH                                                      |                                               |           |
| Students to Employees                           | neering & Technology                                       |                                               |           |
| Employees Present Today<br>0                    | Students Present Today                                     |                                               |           |
|                                                 | Designed, Developed and Hosted by National Informatics Cer | nter, Hyderabad     Government of Andhra Prad | esh       |

| w × (+                                                                                          |                          |                 | _   |   |   |   |  |
|-------------------------------------------------------------------------------------------------|--------------------------|-----------------|-----|---|---|---|--|
| idyawaan.nic.in/Register.jsp                                                                    |                          | C Q Search      | ☆ 自 | ÷ | Â | 9 |  |
|                                                                                                 | STUDENT DETAILS          |                 |     |   |   |   |  |
| Student ID* :                                                                                   |                          |                 |     |   |   |   |  |
| Name of the Student*:                                                                           |                          |                 |     |   |   |   |  |
| Student Aadhaar No* :                                                                           |                          |                 |     |   |   |   |  |
| Gender*:                                                                                        | Select GENDER            |                 |     |   |   |   |  |
| Medium* :                                                                                       | select 💌                 |                 |     |   |   |   |  |
| Course*:                                                                                        | select                   |                 |     |   |   |   |  |
| Group* :                                                                                        | Select Group 💌           | Fill Details in |     |   |   |   |  |
| Year of Studying*:                                                                              | Select Year 💌            | the form        |     |   |   |   |  |
| DOB* :                                                                                          | (DD-MM-YYYY)             |                 |     |   |   |   |  |
| E-mail ID* :                                                                                    |                          | >               |     |   |   |   |  |
| Mobile No*:                                                                                     |                          |                 |     |   |   |   |  |
| State* :                                                                                        | select                   |                 |     |   |   |   |  |
| District* :                                                                                     | Select District 💌        |                 |     |   |   |   |  |
| Door No* :                                                                                      |                          |                 |     |   |   |   |  |
| Street* :                                                                                       |                          |                 |     |   |   |   |  |
| AreaMandal* :                                                                                   |                          |                 |     |   |   |   |  |
| PinCode* :                                                                                      |                          |                 |     |   |   |   |  |
| Parent Mobile No* :                                                                             |                          |                 |     |   |   |   |  |
| Color Photograph <sup>®</sup> : Should not exceed more than 100kb and supports only<br>jpeg.jpg | Browse No file selected. | R               |     |   |   |   |  |
|                                                                                                 | Register                 |                 |     |   |   |   |  |

#### Step 4: Fill details in the STUDENT REGISTRATION form and click on "Register"

While uploading photograph please check that the size of photo must be less than 100kb On successful registration you can see "REGISTRATON SUCCESS"

⇒ Submit all student details of your institute following the same procedure

# **Biometric Attendance System: PART - C**

## Step by step procedure for Student registration

- Step 1: Open website <a href="http://vidyawaan.nic.in/">http://vidyawaan.nic.in/</a>
- Step 2: Enter UserName (valid email id submitted during registration)
  - Enter password

Click on "Sign In"

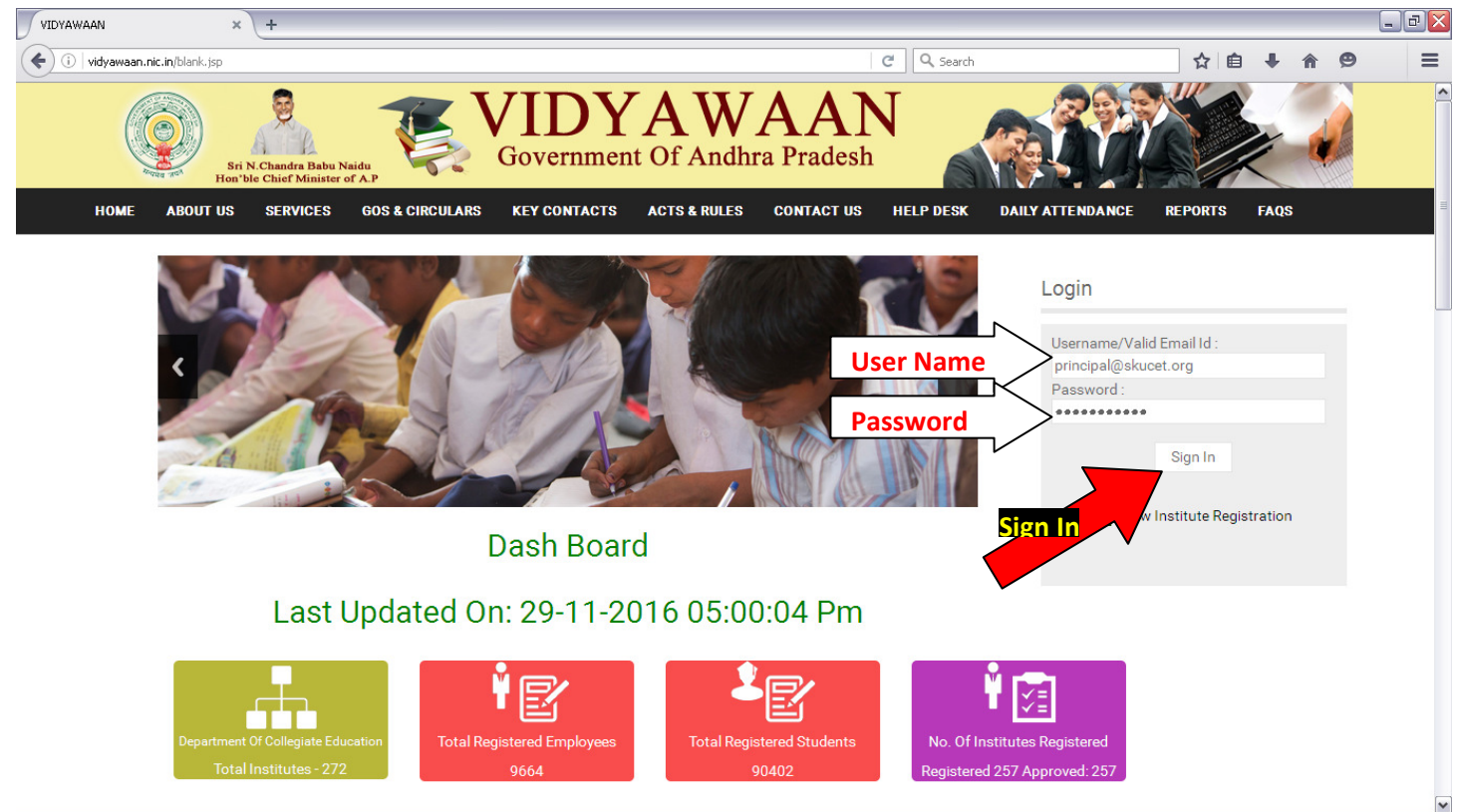

### Step 3: Select "Registration => Employees" in the menu

| VIDYAWAAN × VIDYAWAAN × +                                                            |                                                                |     |   | _ | J X |
|--------------------------------------------------------------------------------------|----------------------------------------------------------------|-----|---|---|-----|
| ( i vidyawaan.nic.in/tindex.do                                                       | C Q Search                                                     | ê ↓ | Â | ø | Ξ   |
| Ri N. Charlet Babu Nada<br>Bri N. Charlet Babu Nada<br>How ble Chief Minister of A.P | AWAAN<br>Df Andhra Pradesh                                     |     |   |   |     |
| HOME PROFILE REGISTRATION EDIT/REPORT REPORTS CHANGE PASS                            | WORD DOWNLOAD APK FILES LOGOUT                                 |     |   |   |     |
| State/UnionTerritor<br>Welcome to                                                    |                                                                |     |   |   |     |
| Employees<br>Employees Present Today<br>0 0 0 0 0 0 0 0 0 0 0 0 0 0 0 0 0 0 0        |                                                                |     |   |   |     |
| Designed, Developed and Hosted by National                                           | Informatics Center, Hyderabad     Government of Andhra Pradesh |     |   |   |     |

| WAAN                   | × VID                | YAWAAN              | ×                   | +        |                        |                    |        |                 |     |   |   | _      | Ŀ |
|------------------------|----------------------|---------------------|---------------------|----------|------------------------|--------------------|--------|-----------------|-----|---|---|--------|---|
| )   vidyawaan.nic.in/E | mployeeinformation   | n.jsp               |                     |          |                        |                    | C Q    | , Search        | ☆ 6 | • | ⋒ | 9      |   |
| ном                    | IE PROFILE           | REGISTRATION        | EDIT/REPORT         | REPORTS  | CHANGE PASSWORD        | DOWNLOAD APK FILES | LOGOUT |                 |     |   |   |        | l |
|                        |                      |                     |                     |          | EMPLOYEE DET           | AILS               |        |                 |     |   |   |        |   |
| Employee Nam           | e*:                  |                     |                     |          |                        |                    | )      |                 |     |   |   |        |   |
| Employee Cate          | :gory*:              |                     |                     | 5        | elect 💌                |                    |        |                 |     |   |   |        |   |
| Designation*:          |                      |                     |                     | 5        | elect                  | ~                  |        |                 |     |   |   |        |   |
| Employee ID*:          |                      |                     |                     |          |                        |                    |        |                 | _   |   |   |        |   |
| Aadhaar No *:          | :                    |                     |                     |          |                        |                    |        | Fill Details in |     |   |   |        |   |
| GPF Number:            |                      |                     |                     |          |                        |                    |        |                 |     |   |   |        |   |
| Department*:           |                      |                     |                     | 5        | elect                  | <b>v</b>           | l      | the form        |     |   |   |        |   |
| DOB *:                 |                      |                     |                     |          | (DD-MM-YYYY)           |                    |        | 5/              |     |   |   |        |   |
| Gender *:              |                      |                     |                     | Se       | lect GENDER 💌          |                    |        | - <i>V</i>      |     |   |   |        |   |
| Communication          | n Address*:          |                     |                     |          |                        |                    | (      |                 |     |   |   |        |   |
|                        |                      |                     |                     |          |                        |                    |        |                 |     |   |   |        |   |
| Mobile No*:            |                      |                     |                     |          |                        |                    |        |                 |     |   |   |        |   |
| E-Mail Address         | s <b>*</b> :         |                     |                     |          |                        |                    |        |                 |     |   |   |        |   |
| State*:                |                      |                     |                     | 5        | elect                  | ~                  |        |                 |     |   |   |        |   |
| District*:             |                      |                     |                     | Se       | lect District 💌        |                    |        |                 |     |   |   |        |   |
| Color Photogra         | aph *: Should not ex | ceed more than 100k | b and supports only | jpeg.jpg | rowse No file selected | i.                 |        |                 |     |   |   |        |   |
|                        |                      |                     |                     |          | Register               | REGIST             | ER     |                 |     |   |   |        |   |
|                        | ~ >>                 |                     | Υ                   |          |                        |                    |        |                 |     |   |   | -      |   |
| an 🔰 👽 🛃               | 😇 🛛 💟 WiFi I         | Router - Google     | KINGSTON (          | 10)      | Biometric Attendance   | VIDYAWAAN - Mo     | zilla  |                 |     |   |   | 57 🎉 🕚 |   |

#### Step 4: Fill details in the EMPLOYEE DETAILS form and click on "Register"

### While uploading photograph please check that the size of photo must be less than 100kb On successful registration you can see "REGISTRATON SUCCESS"

Submit all Employee Details of your institute following the same procedure.